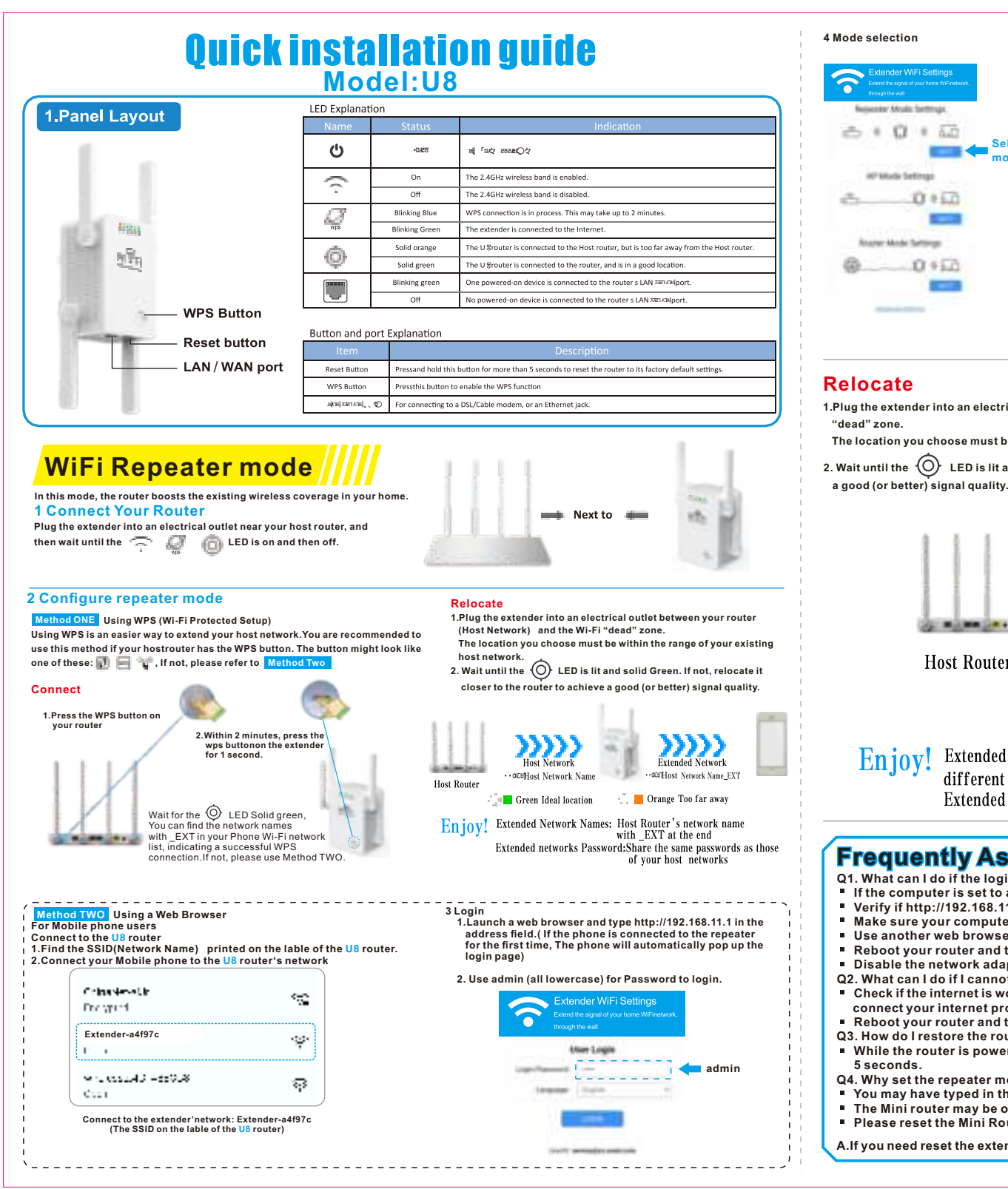

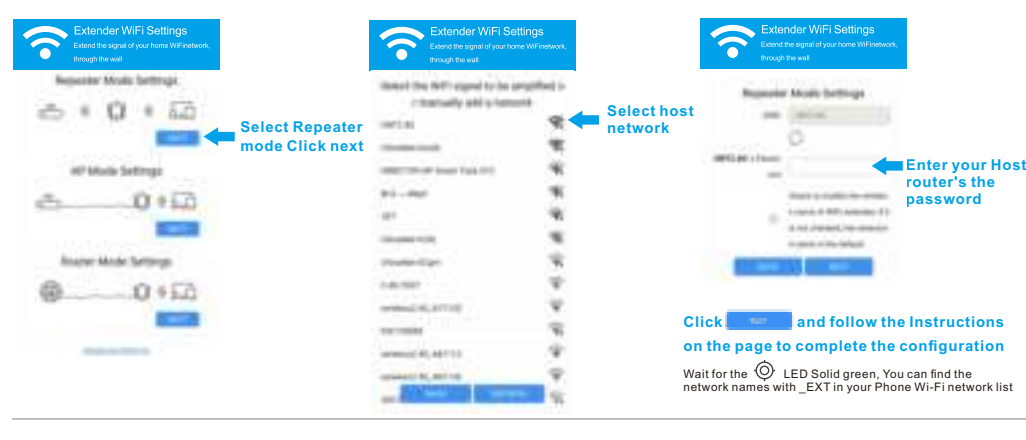

1.Plug the extender into an electrical outlet between your router (Host Network) and the Wi-Fi

The location you choose must be within the range of your existing host network

2. Wait until the O LED is lit and solid Green. If not, relocate it closer to the router to achieve

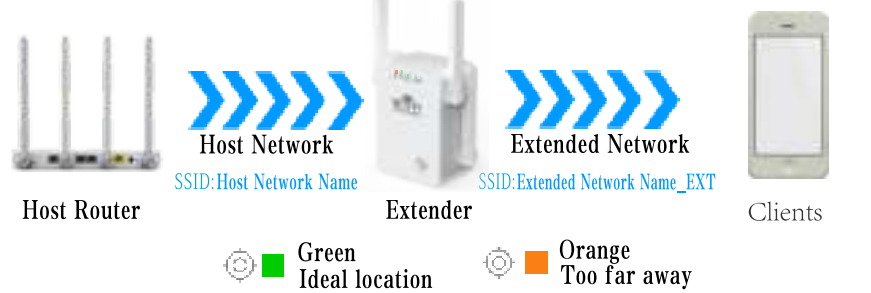

Enjoy! Extended Network Names: Host Router's network name with \_EXT at the end, but may have different SSIDs (network names) if you have customized them during the configuration. Extended networks Password: Share the same passwords as those of your host networks.

## Frequently Asked Questions(FAQ)

- Q1. What can I do if the login window does not appear? If the computer is set to a static or fixed IP address, change the setting to obtain an IP address automatically.
- Verify if http://192.168.11.1 is correctly entered in the web browser.
  Make sure your computer is connected to the Mini Router's network.
  Use another web browser and try again.
- Reboot your router and try again.
- Disable the network adapter used currently and then enable it again.
- Q2. What can I do if I cannot access the Internet?
   Check if the internet is working properly by connecting a computer directly to the modem via Ethernet cable. If not, connect your internet provider. Reboot your router and try again
- Q3. How do I restore the router to its factory default setting?
- While the router is powered on, press and hold the reset button on the rear panel of the router for approximately
- Q4. Why set the repeater mode is unsuccessfully?
  You may have typed in the router's wireless password incorrectly, please log in and check the wireless password.
  The Mini router may be out of range, please move it closer to the router.
  Please reset the Mini Router and go through the configuration again.

A.If you need reset the extender. You need press and hold the reset button inside the tiny hole for 10 seconds.

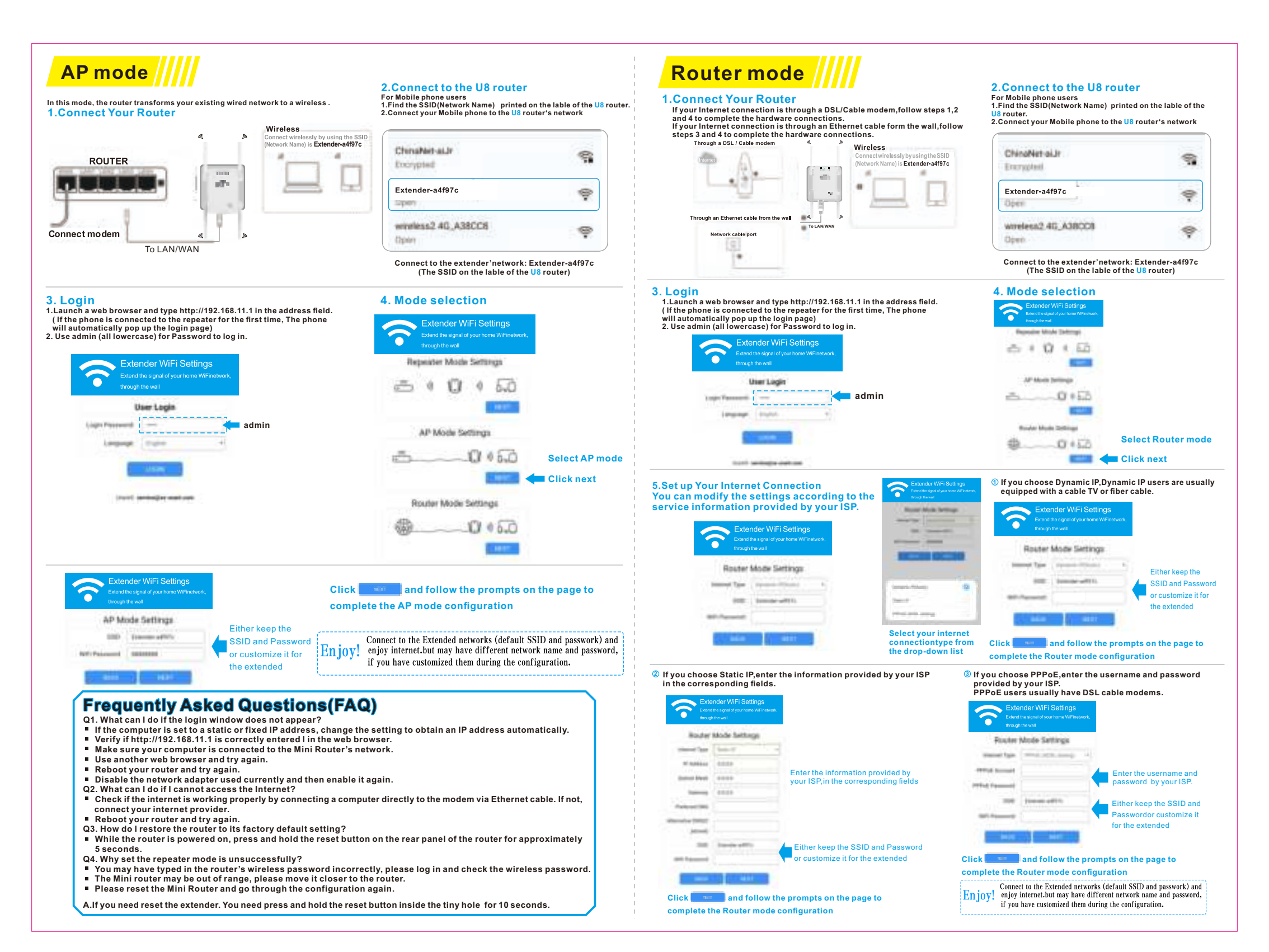